## Accessing VPT Prep Course in MyOpenMath

- 1) Open a web browser
- 2) Enter the url (click the following link): <u>https://www.myopenmath.com/</u>
- 3) Click "Enroll in a new course"
- 4) Enter the requested information. Course ID: 48564 Enrollment key: VPTprep
- 5) Click "Enroll"
- 6) You will see a confirmation page. Click "Enroll".
- 7) You will be asked to "Sign In" or "Sign Up"

## If you have a MyOpenMath account:

- 1) Enter your username and password on the left side (Sign In).
- 2) You will be directed to the course. The course name will now show up in the "Courses You're Taking" box on your home page. Click on the course name to enter the course.

## If you do not have a MyOpenMath account:

- 1) Enter the requested information on the right side (Sign Up) and click enter.
- 2) You will see the New User Sign Up confirmation page
- 3) Click on the 'return to login page' link on the last line of text
- 4) You will be directed to the login page. Enter the username and password you chose.
- 5) You will be directed to the course. The course name will now show up in the "Courses You're Taking" box on your home page. Click on the course name to enter the course

The next time you want to access the course, you will just need to enter your username and password at the login page <u>https://www.myopenmath.com/</u>, then click on the course name.